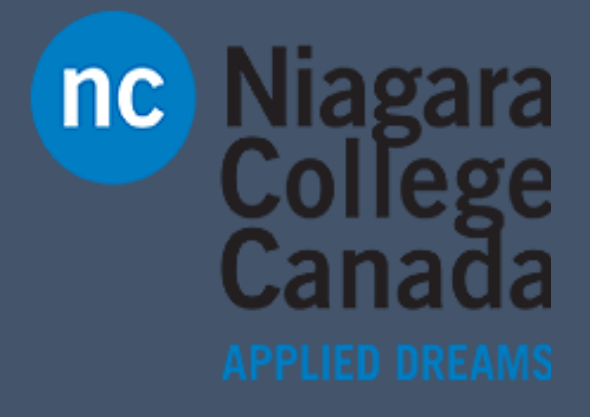

## Add a Printer to Windows 10

ITS

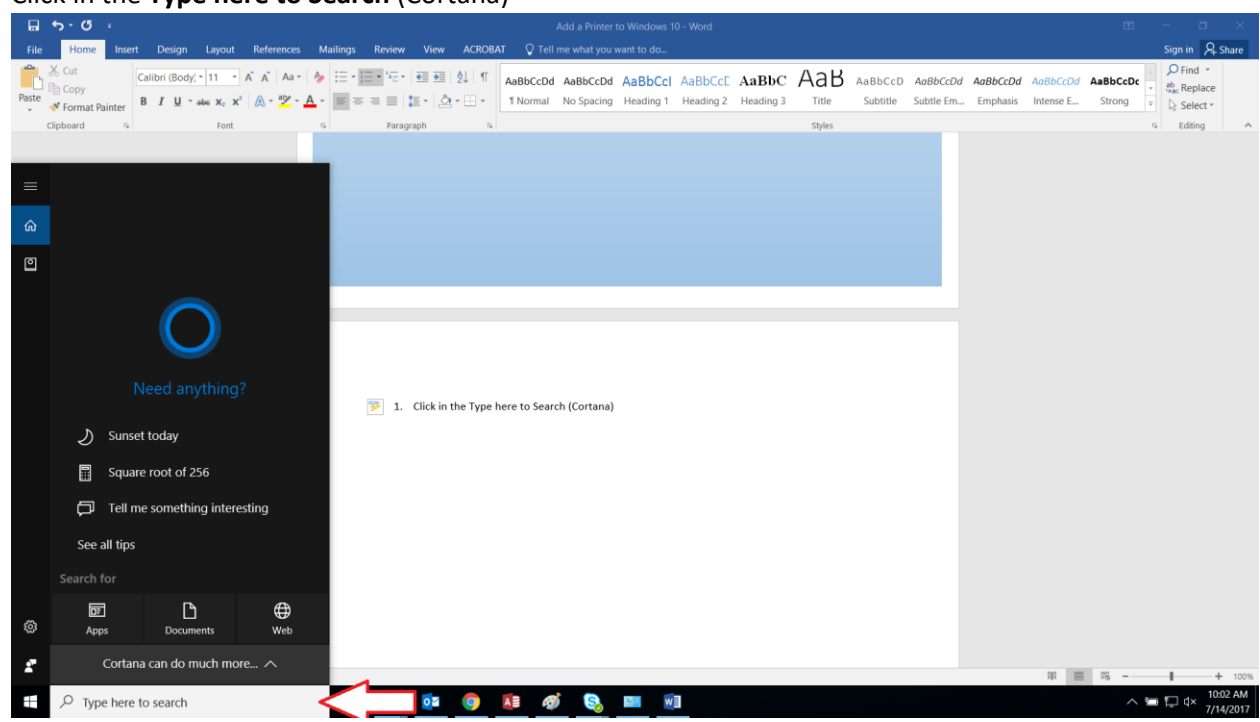

1. Click in the Type here to Search (Cortana)

2. Type Printer and select Devices and Printers

|       | 5 · C a Add a Printer to Windows 10 - Word                                                                                                    |            | – a >                              | Į       |
|-------|----------------------------------------------------------------------------------------------------|------------|------------------------------------|---------|
|       | Home Insert Design Layout References Mailings Review View ACROBAT Q Tell me what you want to do                                                                                                    |            | Sign in 🖁 Share                    |         |
| Paste | Cut Calibri (Body): 11 - A A As - A End Cod Asbbccd Asbbccd As | AaBbCcDc - | P Find ▼<br>ab Replace<br>Select ▼ |         |
|       | Capital a non a paragraph a gyrs                                                                                                    |            | Editing                            |         |
| =     |                                                                                                    |            |                                    |         |
| 6     | Best match                                                                                                    |            |                                    |         |
| 0     | Devices and Printers Control panel k in the Type here to Search (Cortana)                                                                                                    |            |                                    |         |
|       | Settings to be used by the latter balance balance bala |            |                                    |         |
|       | Printers & scanners                                                                                                    |            |                                    |         |
|       | R Connected device settings                                                                                                    |            |                                    |         |
|       | * Share printers                                                                                                    |            |                                    |         |
|       | Image: Find and fix printing problems                                                                                                    |            |                                    |         |
|       | 🕆 Change default printer                                                                                                    |            |                                    |         |
|       | Change advanced color management settings for displays, scanners, and printers                                                                                                    |            |                                    |         |
|       | Search suggestions                                                                                                    |            |                                    |         |
|       | P printer - See web results                                                                                                    |            |                                    |         |
|       | Store                                                                                                    |            |                                    |         |
|       |                                                                                                    |            |                                    |         |
| ŝ     |                                                                                                    |            |                                    |         |
|       |                                                                                                    |            |                                    |         |
|       | 9 B                                                                                                    | F5         | + 10                               | 0%      |
|       | 🔎 Printer 🧹 🔚 👘 💿 🚺 🛷 😒 🖿 🕺                                                                                                    | ~ 🛥        | 10:02 AF                           | и<br>17 |

3. Right Click in the Devices and Printers window

| n Devices and Pri             | nters                     |                              |                       |                                         |                           |                                  |                       |                                              |                                                                                |                  | -                    | Ø        | × |
|-------------------------------|---------------------------|------------------------------|-----------------------|-----------------------------------------|---------------------------|----------------------------------|-----------------------|----------------------------------------------|--------------------------------------------------------------------------------|------------------|----------------------|----------|---|
| 🐳                             |                           |                              |                       |                                         |                           |                                  |                       |                                              |                                                                                |                  | Search Devices and P | Printers | P |
| Add a device                  | Add a printer             |                              |                       |                                         |                           |                                  |                       |                                              |                                                                                |                  |                      | <b>*</b> | 0 |
| Windows can disp              | lay enhanced device ico   | ons and information f        | om the Internet. Clic | to change                               |                           |                                  |                       |                                              |                                                                                |                  |                      |          | x |
| V Devices (4)                 |                           |                              |                       |                                         |                           |                                  |                       |                                              |                                                                                |                  |                      |          |   |
| DELL E173FP<br>V Printers (9) | MATSHITA<br>DVD+-RW UJBFB | MECH14H0915                  | USB Optical<br>Mouse  | ~~~~~~~~~~~~~~~~~~~~~~~~~~~~~~~~~~~~~~~ | ~                         |                                  |                       |                                              | View<br>Sort by<br>Group by<br>Refresh<br>Paste<br>Paste shortcut<br>Undo Copy | ><br>><br>Ctrl+Z |                      |          |   |
|                               |                           |                              |                       | 20                                      |                           |                                  |                       |                                              | Add devices and print                                                          | ers              |                      |          |   |
|                               |                           | 0                            |                       |                                         |                           |                                  |                       |                                              | Device Manager                                                                 |                  |                      |          |   |
| 11x17 on<br>printnc1          | Adobe PDF                 | BlackAndWhite<br>on printnc1 | colour on<br>printnc1 | Fax                                     | Microsoft Print to<br>PDF | Microsoft XPS<br>Document Writer | Send To OneNote<br>16 | L30b on<br>PRINTNC1.local.n<br>iagarac.on.ca |                                                                                |                  |                      |          |   |

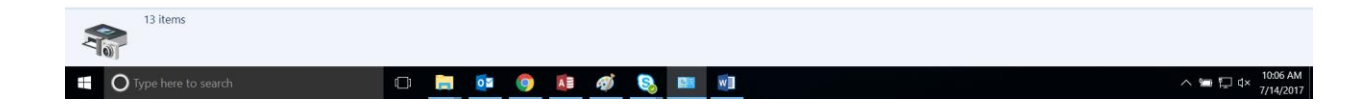

## 4. Select Add Devices or Printers

| n Devices and Print                                                                                                    | iters                      |                              |                          |          |                           |                                  |                 |                             |                                                                         |   | σ          | × |
|----------------------------------------------------------------------------------------------------|----------------------------|------------------------------|--------------------------|----------|---------------------------|----------------------------------|-----------------|-----------------------------|-------------------------------------------------------------------------|---|------------|---|
| A the second second se |                            |                              |                          |          |                           |                                  |                 |                             |                                                                         |   | rinters    | P |
| Add a device                                                                                                    | Add a printer              |                              |                          |          |                           |                                  |                 |                             |                                                                         | 1 | <b>=</b> • | 0 |
| Windows can disp                                                                                                    | ay enhanced device ico     | ns and information fr        | om the Internet. Click t | o change |                           |                                  |                 |                             |                                                                         |   |            | x |
| v Devices (4)                                                                                                    |                            |                              |                          |          |                           |                                  |                 |                             |                                                                         |   |            |   |
| DELL E173FP                                                                                                    | MATSHITA<br>DVD + RW LUBER | MECH14H0915                  | USB Optical<br>Mourse    |          |                           |                                  |                 |                             | View ><br>Sort by ><br>Group by ><br>Refresh                            |   |            |   |
| v Printers (9)                                                                                                    |                            |                              | Mouse                    |          |                           |                                  |                 |                             | Paste<br>Paste shortcut<br>Undo Copy Ctri+Z<br>Add devices and printers | 4 |            |   |
| 11x17 on<br>printnc1                                                                                                    | Adobe PDF                  | BlackAndWhite<br>on printnc1 | colour on<br>printnc1    | Fax      | Microsoft Print to<br>PDF | Microsoft XPS<br>Document Writer | Send To OneNote | L30b on<br>PRINTNC1.local.n | S Device Manager                                                        |   |            |   |

| AL. | 13 items              |   |   |   |   |   |   |   |                                |
|-----|-----------------------|---|---|---|---|---|---|---|--------------------------------|
| Ħ   | O Type here to search | O | 0 | 9 | Ø | 5 | - | w | へ 🖙 🖓 d× 10:06 AM<br>7/14/2017 |

|                                                                                                    |     | - 0                         | $\times$ |
|----------------------------------------------------------------------------------------------------|-----|-----------------------------|----------|
| ← → ↑ ♠ > Control Panel > Hardware and Sound > Devices and Printers                                                                                                    | ~ Ŭ | Search Devices and Printers | , p      |
| Add a device Add a printer                                                                                                    |     | <b>E</b> •                  | 0        |
| Windows can display enhanced device icons and information from the Internet. Click to change                                                                                                    |     |                             | )        |
| Detices (4)   Vertices (7)     Vertices (7)           Vertices (7)                 Vertices (7) </th <th></th> <th></th> <th></th> |     |                             |          |

5. Locate the Printer you want to add and select it. Press Next

6. Let it install

Type here to search

7. Right click the printer you want as your default and select Set as Default Printer

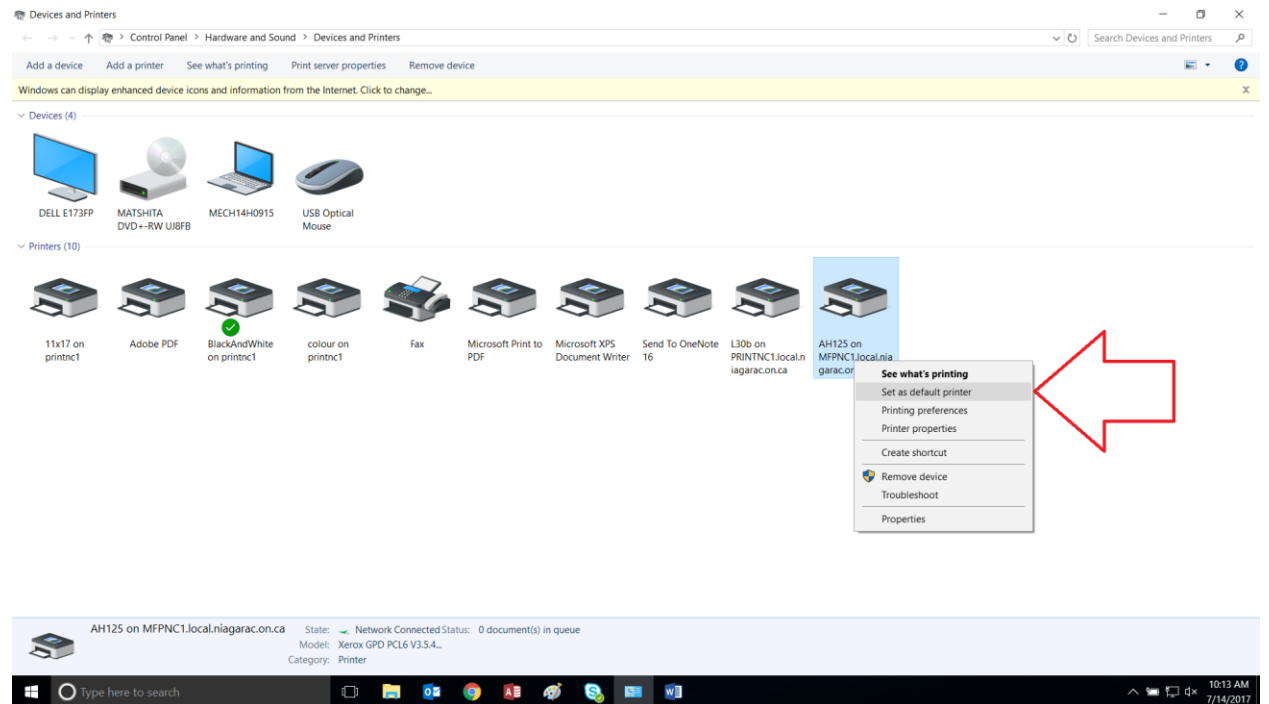

^ 🔚 🗔 I×